## **Magisch Viooleffect**

http://www.eyesontutorials.com/articles/43/1/Magic-Of-Violin-Photo-Effect/Page1.html

In deze les leer je de illusie creëren van ruimte, vormen verbeteren, body-art imiteren, oud foto effect ...

1) Open onderstaande afbeelding: Bestand  $\rightarrow$  Openen (Ctrl+O)

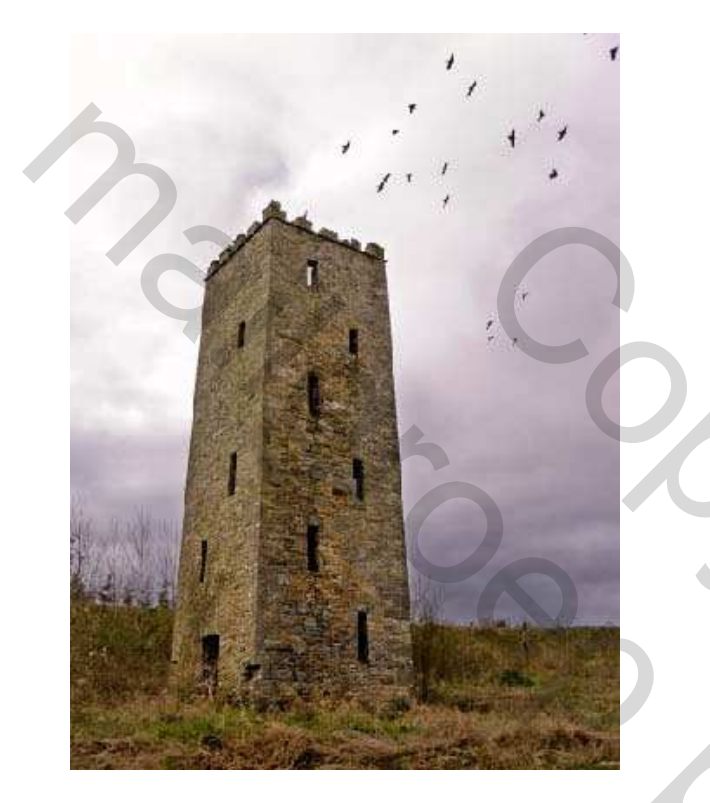

Verbeter helderheid en contrast met Afbeelding  $\rightarrow$  Aanpassingen  $\rightarrow$  Niveaus (Ctrl + L).

| Levels               |              |
|----------------------|--------------|
| Channel: RGB         | OK           |
|                      | Load         |
|                      | Auto Options |
| Output Levels: 0 255 |              |
|                      | ✓ Preview    |

2) Open in een nieuw venster de afbeelding van de jonge dame.

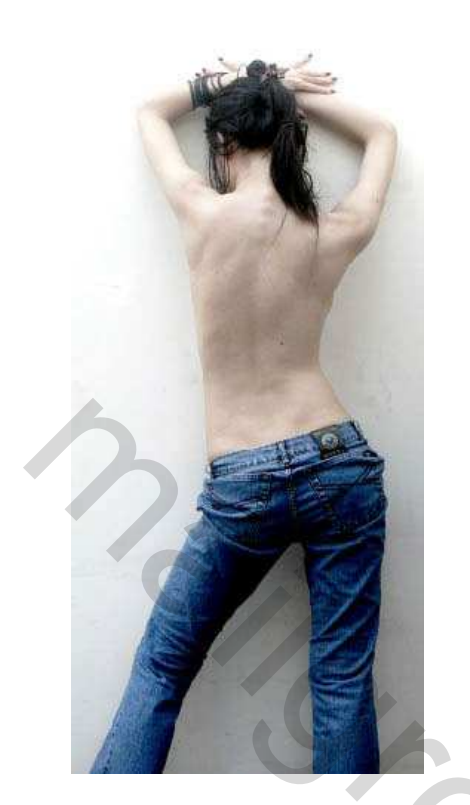

Dame uitselecteren, kopiëren (Ctrl + C). Plakken op vorige afbeelding als nieuwe laag (Ctrl + V). Met vrije transformatie (Ctrl + T) pas je de grootte aan.

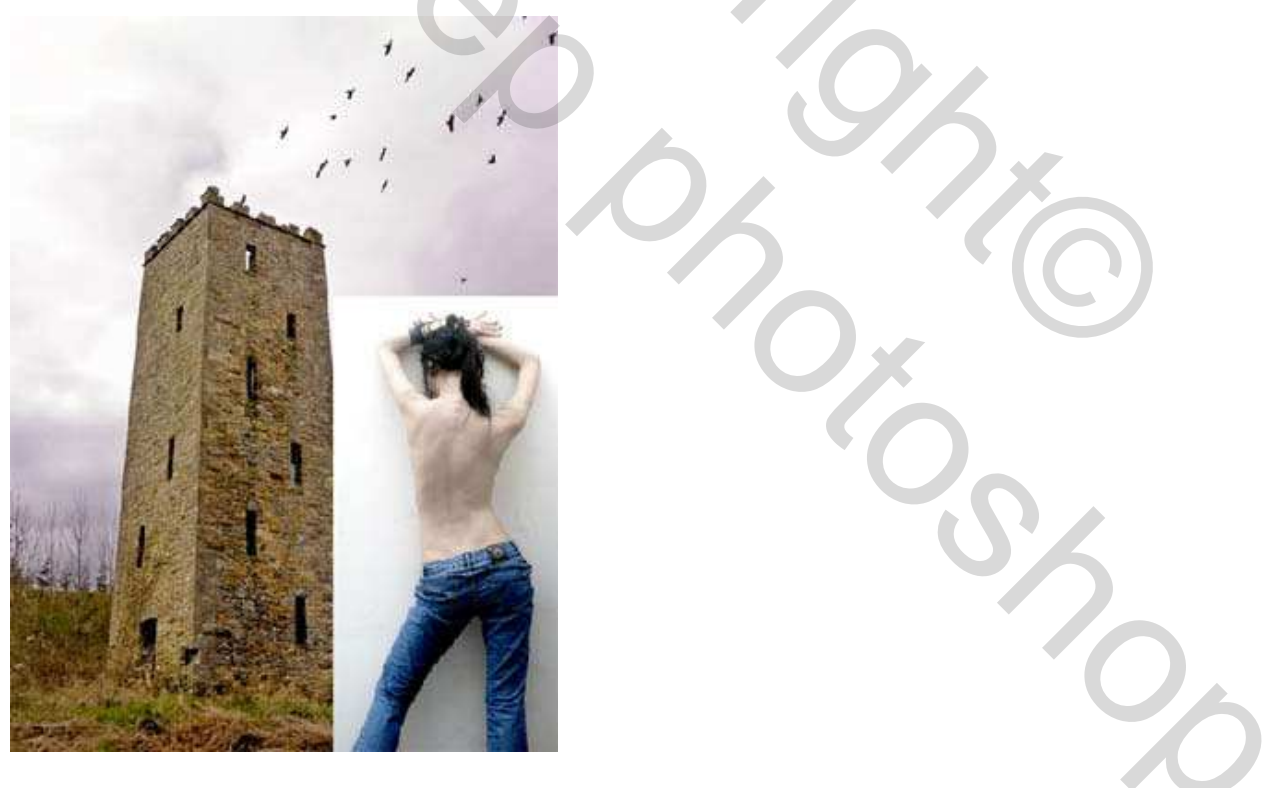

3) Keer terug naar laag met achtergrond, maak er een gewone laag0 van, wijzig het perspectief van het gebouw met Bewerken  $\rightarrow$  Transformatie  $\rightarrow$  Vervormen.

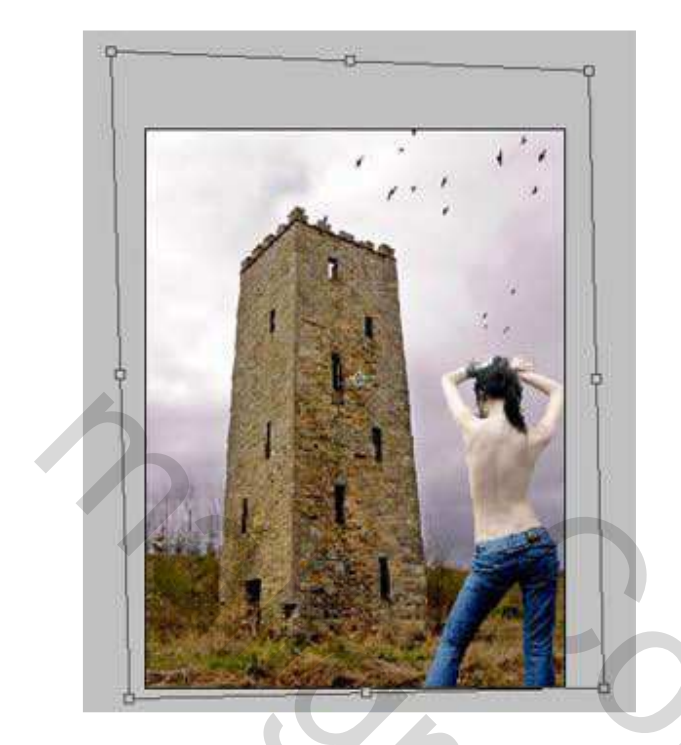

Trek het gebouw wat uit in de hoogte en de breedte met vrije transformatie (Ctrl + T). Kleur wegnemen met Afbeelding  $\rightarrow$  Aanpassingen  $\rightarrow$  Minder verzadiging (shift + Ctrl + U).

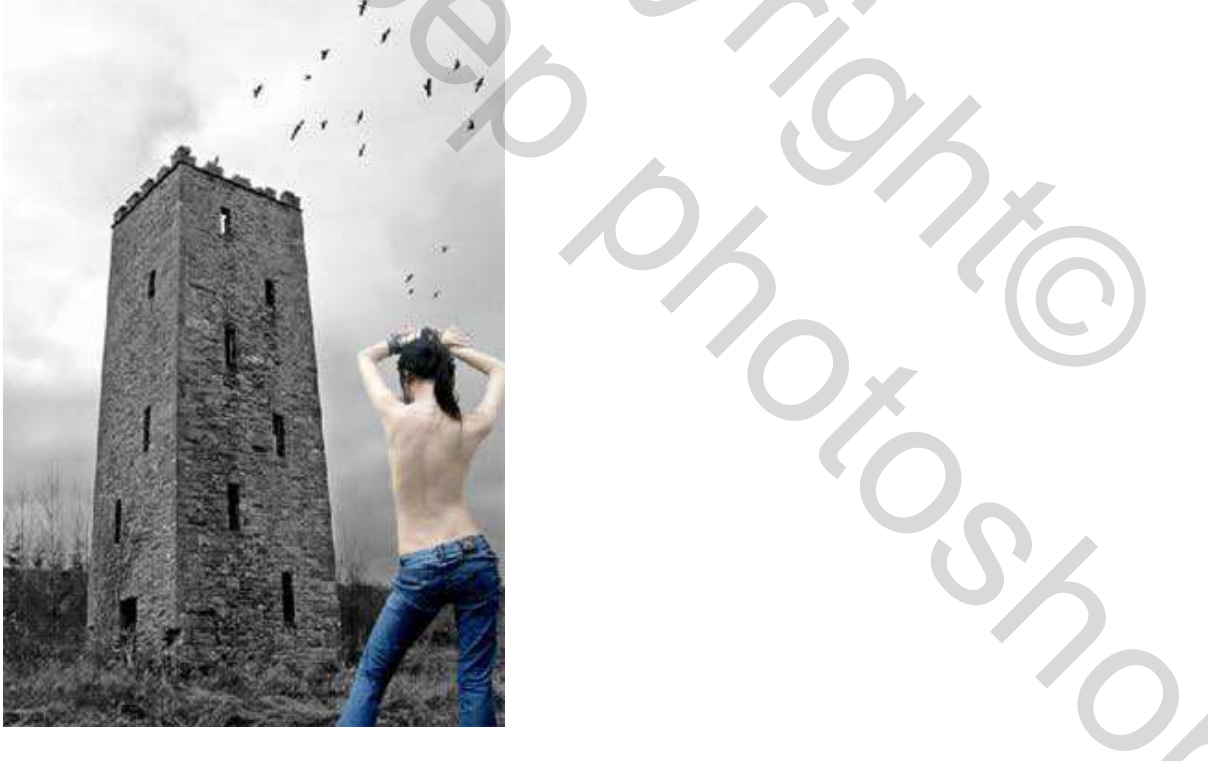

4) Activeer laag van dame, wijzig kleur met Afbeelding  $\rightarrow$  Aanpassingen  $\rightarrow$  Curven (Ctrl + M). (blauwe kanaal)

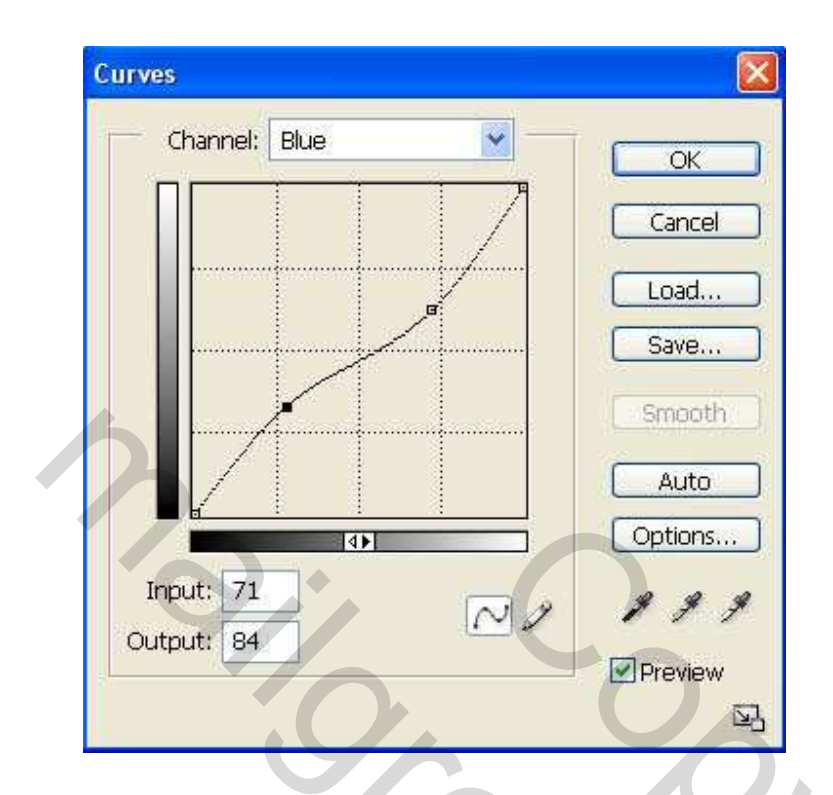

5) Nieuwe laag boven laag dame waarop je de viool overbrengt zonder bovenste stuk.

| Uitselecteren, grootte wijzigen, met vrije transformatie wat draaien op rug dame. |
|-----------------------------------------------------------------------------------|

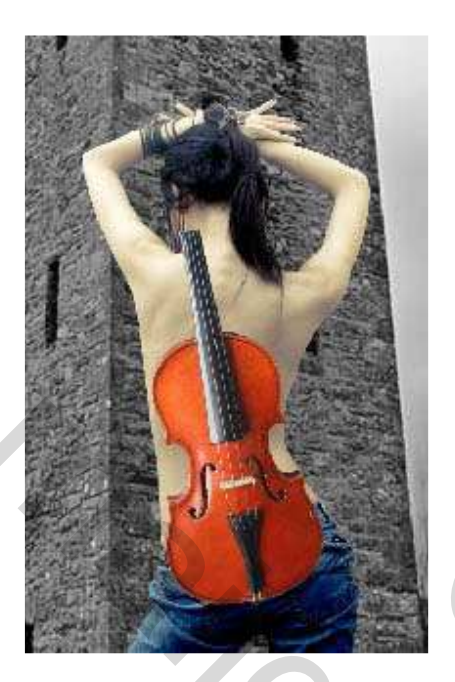

6) Pas Filter  $\rightarrow$  Uitvloeien toe (shift + Ctrl + X), gebruik turbulentie gereedschap om viool te vervormen en de ruggengraat van het meisje te laten volgen. (uitzoomen!)

|           | Tool Options             |
|-----------|--------------------------|
|           | Brush Size: 181 +        |
|           | Brush Density: 59 +      |
|           | Brush Pressure: 20       |
|           | Brush Rate: 18           |
|           | Turbulent Jitter: 79 🕨   |
|           | Reconstruct Mode: Revert |
|           |                          |
| ·····     |                          |
|           |                          |
|           |                          |
|           |                          |
|           |                          |
|           |                          |
|           |                          |
|           |                          |
| TT: 1 . 1 |                          |

Viool nog wat verder vervormen met Bewerken  $\rightarrow$  Transformatie  $\rightarrow$  Vervormen.

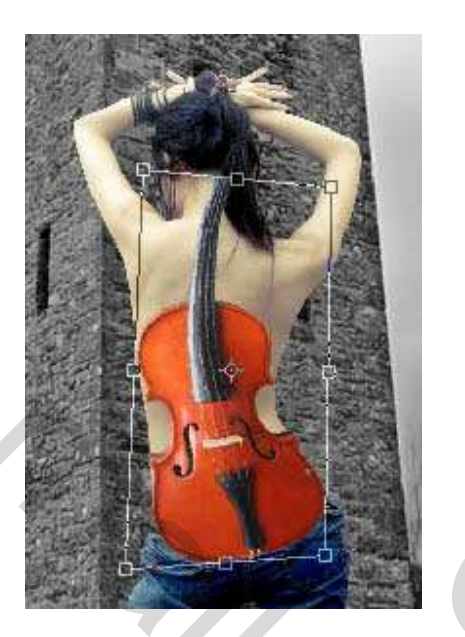

Met lasso delen selecteren van de viool die buiten de dame haar huid vallen en deleten.

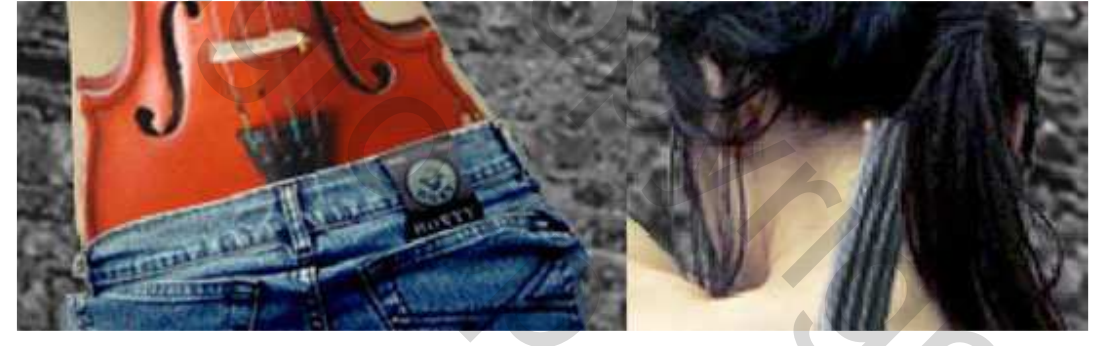

7) Nieuwe laag maken, groepeer met onderliggende laag met viool (Alt + Ctrl + G), radiaal verloop van zwart naar transparant om bovenste deel van viool waarop je je vingers gebruikt te verdonkeren

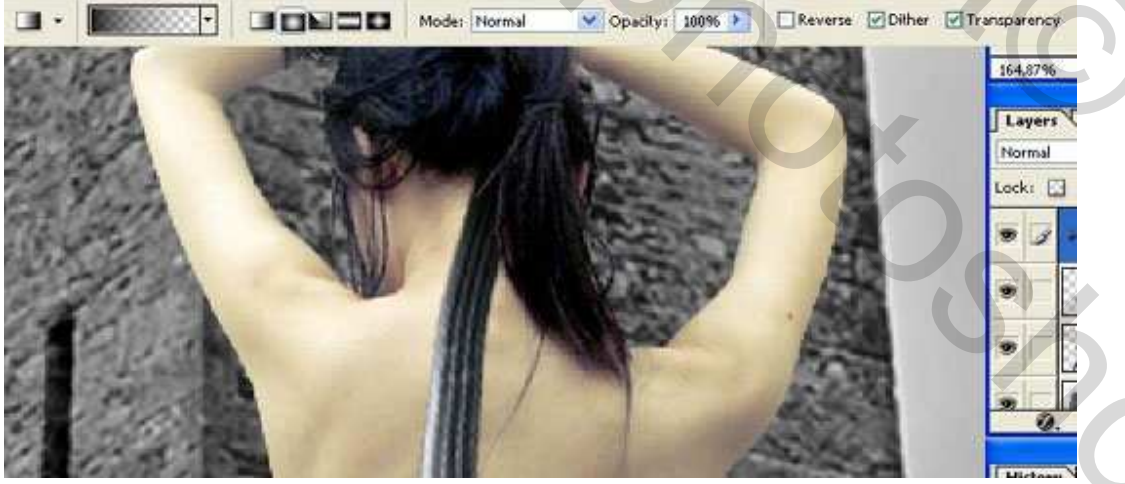

Verenig beide lagen (Ctrl + E).

Wijzig nu helderheid en contrast van de viool met Afbeelding  $\rightarrow$  Aanpassingen  $\rightarrow$  Niveaus (Ctrl + L) zodat de viool als afbeelding op de rug van de dame prijkt. Wijzig de kleur met Afbeelding  $\rightarrow$  Aanpassingen  $\rightarrow$  Selectieve kleur (rode tinten) en Afbeelding  $\rightarrow$  Aanpassingen  $\rightarrow$  Kleurtoon/Verzadiging (Ctrl + U).

| ls                       | Selective Color             | Hue/Saturation |
|--------------------------|-----------------------------|----------------|
| Channel: RGB             | Colors: 📕 Reds              | Edit: Master   |
| Input Levels: 1 0,76 249 | Cyan: +76 %                 | Hue:           |
|                          | Magenta: 37 %               | Saturation: 4  |
| Output Levels: 0 255     | Black: 51 %                 |                |
| 2                        | Method: ORelative OAbsolute |                |

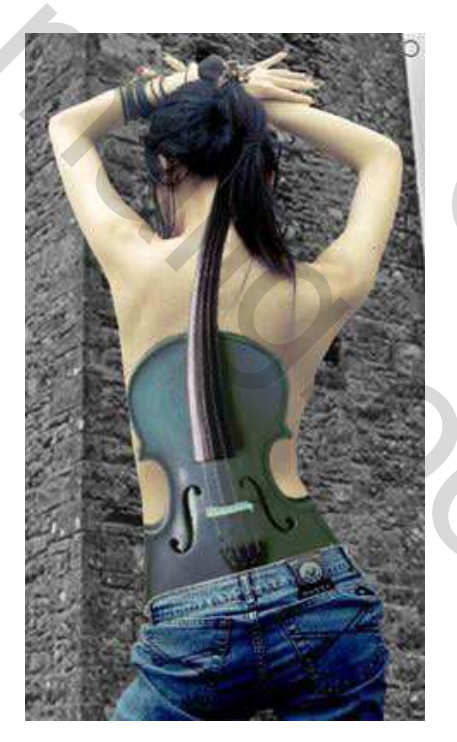

iev

8) Activeer laag met dame, gebruik gum om delen weg te vegen rond het middel (taille) van de dame, zo creëer je het effect van een 'viool taille'.

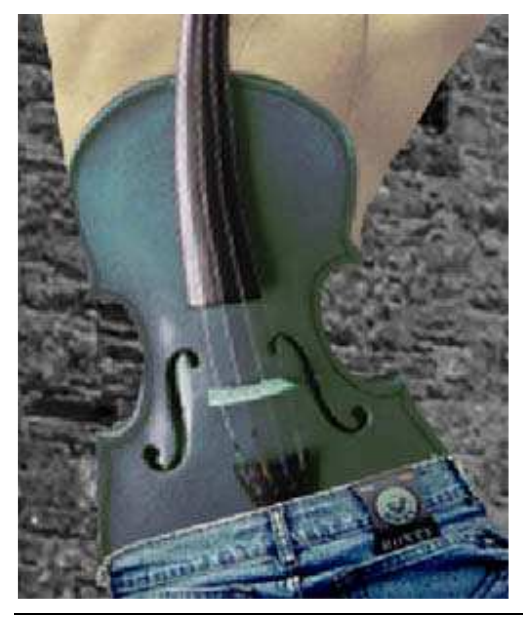

Magische viool – blz 7

9) Terug naar laag met viool: Afbeelding  $\rightarrow$  Aanpassingen  $\rightarrow$  Helderheid/Contrast.

| Brightness/Contrast |             |                     |
|---------------------|-------------|---------------------|
| Brightness:         | 0           | ОК                  |
| Contrast:           | <b>•</b> 34 | Cancel<br>✓ Preview |

10) Nieuwe laag boven achtergrondlaag waarop je dit gedrapeerde gordijn overbrengt. Indien gekleurd, ga naar Afbeelding  $\rightarrow$  Aanpassingen  $\rightarrow$  Minder Verzadiging (shift + Ctrl + U).

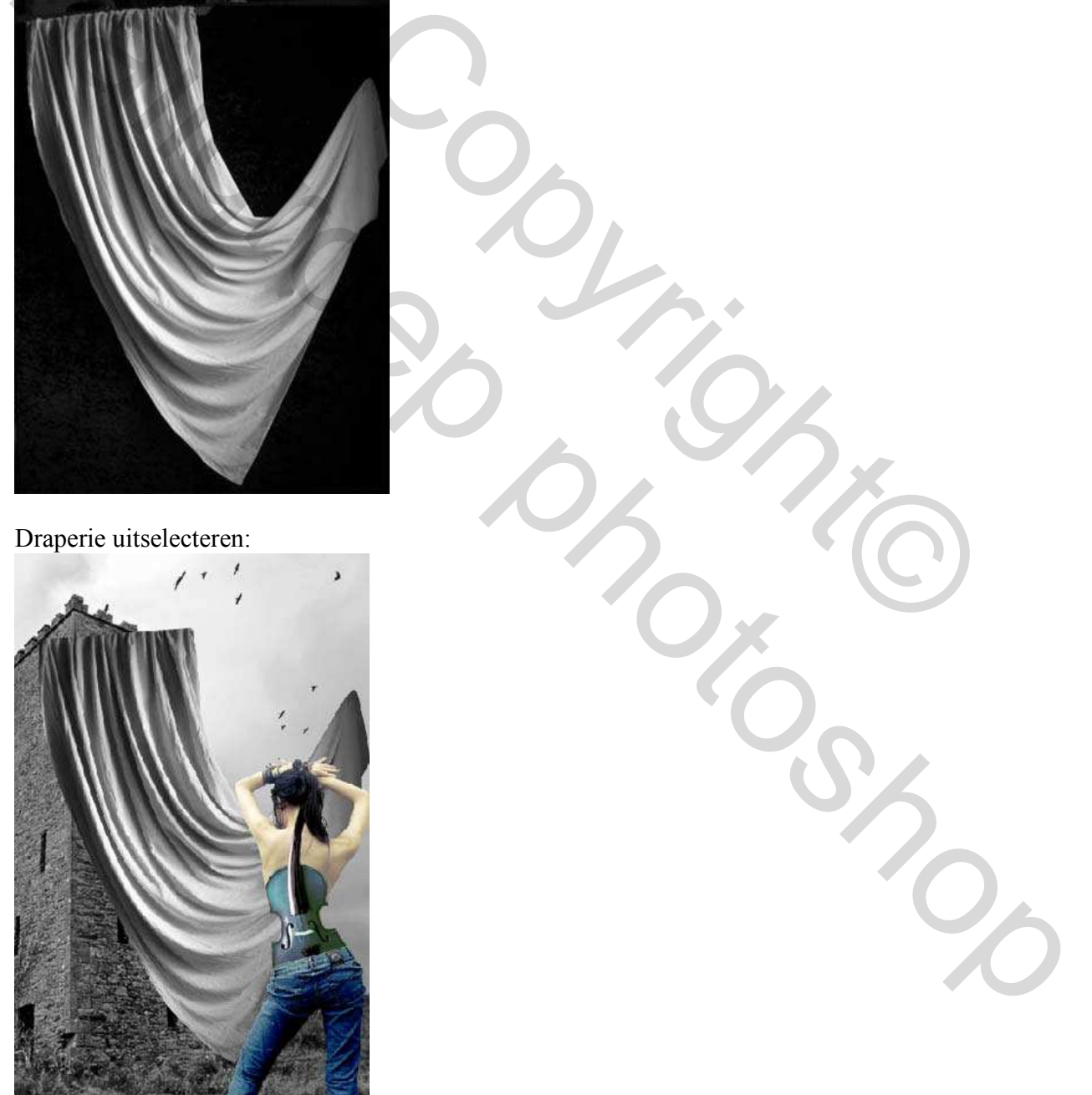

Magische viool – blz 8

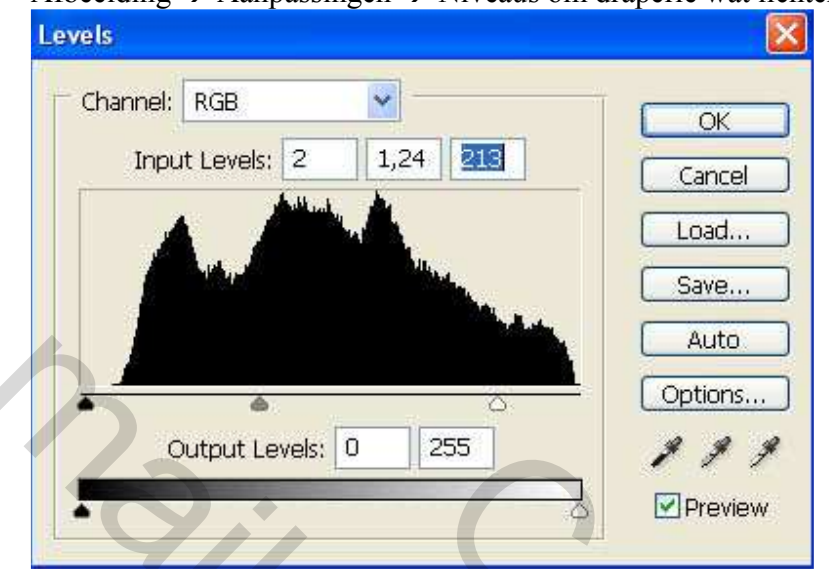

Afbeelding  $\rightarrow$  Aanpassingen  $\rightarrow$  Niveaus om draperie wat lichter te maken

11) Creëer de illusie dat het gordijn verbonden is met de toren: Bewerken  $\rightarrow$  Transformatie  $\rightarrow$  Vervormen.

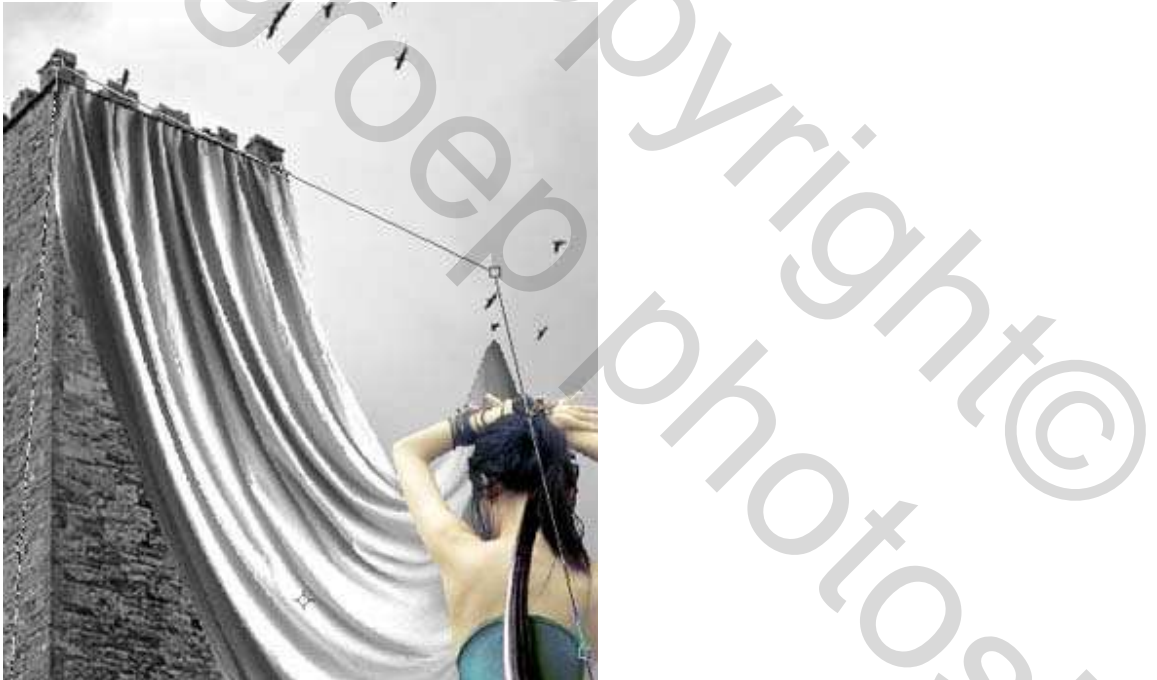

12) Maak het gordijn wat omvangrijker met Bewerken  $\rightarrow$  Transformatie  $\rightarrow$  Perspectief : de onderste hoeken wat uittrekken. (misschien makkelijker werken als je de andere lagen tijdelijk onzichtbaar maakt).

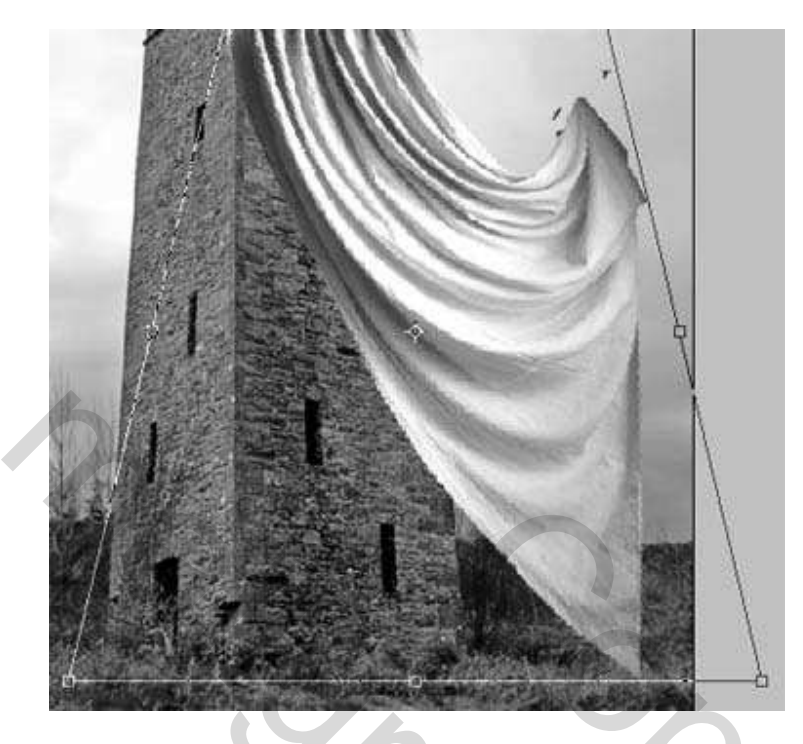

Pas op het gordijn volgende filter toe: Filter  $\rightarrow$  Vervagen  $\rightarrow$  Slim Vervagen.

| Smart Blur        |  |
|-------------------|--|
| OK<br>Cancel      |  |
| Radius <b>B.O</b> |  |
| Threshold 25.0    |  |
| Quality: Low      |  |
| House, Harman     |  |

13) Ook op de laag met dame kleur wegnemen (Afbeelding  $\rightarrow$  Aanpassingen  $\rightarrow$  Minder verzadiging).

14) Dupliceer dan de achtergrondlaag en vervaag met Filter  $\rightarrow$  Vervagen  $\rightarrow$  Gaussiaans Vervagen.

| Gaussian | Blur        |        |              |
|----------|-------------|--------|--------------|
|          |             |        | OK<br>Cancel |
| Ċ        | 33% 🖸       | Ð      |              |
| -0-      | Radius: 2,4 | pixels |              |

Wijzig laagmodus in 'Zwak licht'.

15) Nieuwe laag, zwarte kleur, volgend penseel toepassen, teken twee kraaien boven de toren. (De penselen kan je op volgende link downloaden: *http://www.deviantart.com/deviation/11634912/* ?qo=56&q=by%3Alarafairie-stock&qh=sort%3Atime+-in%3Ascraps)

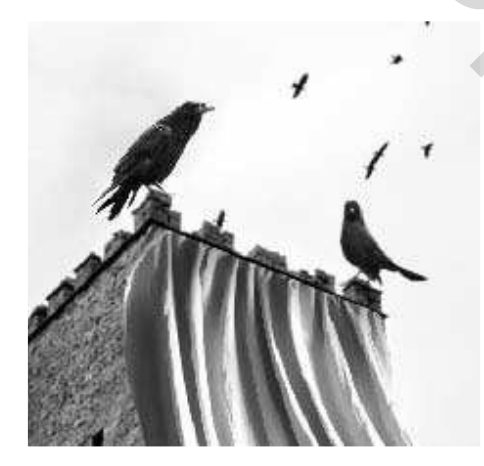

16) Activeer laag met draperie, ga naar Filter  $\rightarrow$  Uitvloeien, gebruik turbulentie gereedschap om hoeken van het gordijn wat uit te rekken tot buiten de afbeelding.

|                         | 11    |
|-------------------------|-------|
|                         | 11    |
|                         |       |
| Tool Options            |       |
| Brush Size: 175 🕨       |       |
| Brush Density: 73 +     |       |
| Brush Pressure: 20 +    |       |
| Brush Rate: 18 +        |       |
| Turbulent Jitter: 79 🕨  | and a |
| Reconstruct Mode: Revea |       |
| Stylus Pressure         |       |

17) Dupliceer de laag met draperie (Ctrl + J), plaats kopie boven de achtergrond en vervorm (Transformatie  $\rightarrow$  Vervormen).

| P P | 0 |
|-----|---|
|     |   |
|     |   |
|     |   |
|     |   |

Met transformatie  $\rightarrow$  Horizontaal draaien, draai je het gordijn, wijzig laagdekking tot ongeveer 25 %, met vrije transformatie grootte aanpassen.

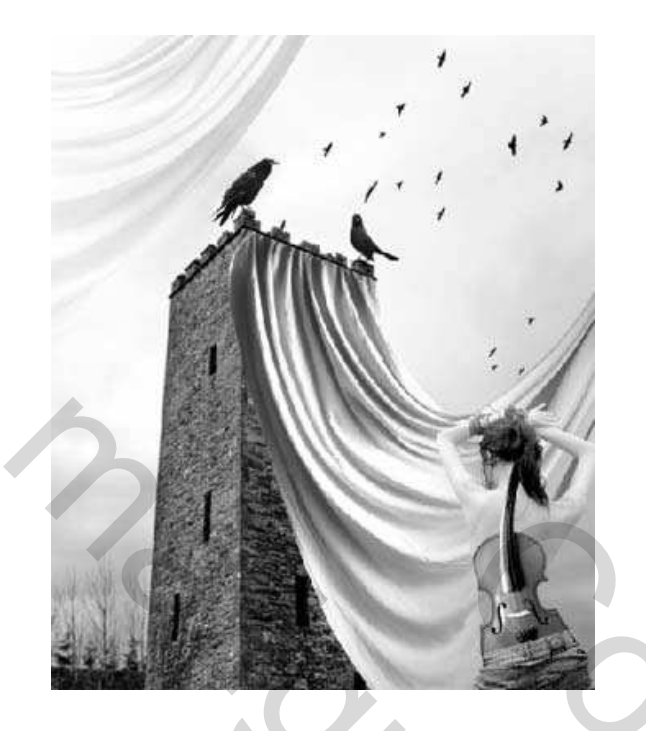

18) Schaduw van meisje maken: eerst dame en viool laag samenvoegen, dupliceer dan deze laag met dame, maak zwart met Afbeelding  $\rightarrow$  Aanpassingen  $\rightarrow$  Helderheid/Contrast.

| Brightness/Contrast |      |         | July 1 |
|---------------------|------|---------|--------|
| Brightness:         | -100 | ОК      |        |
| 2                   |      | Cancel  |        |
| Contrast:           | -100 | Preview |        |
| 2                   |      |         |        |

Plaats deze laag onder de laag van de dame en vervorm de schaduw een beetje.

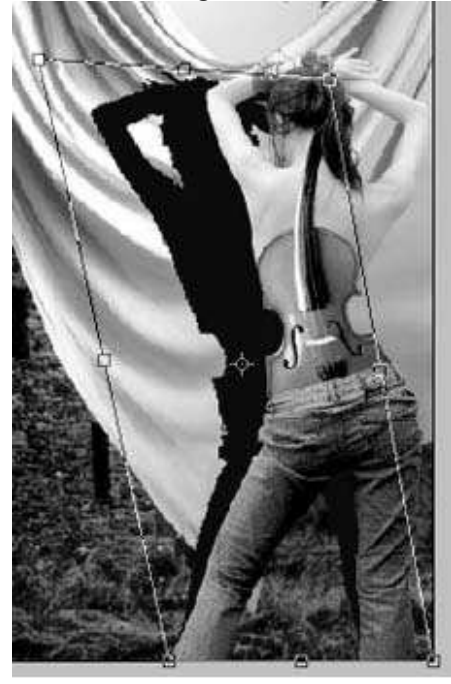

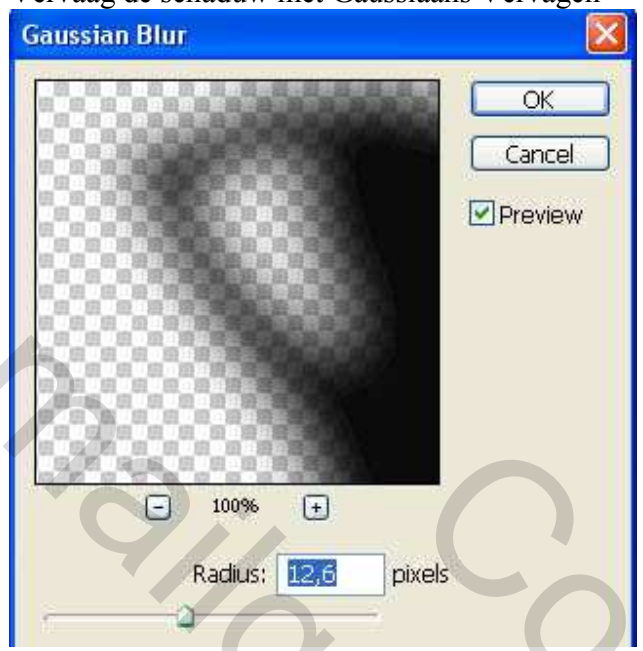

Vervaag de schaduw met Gaussiaans Vervagen

Groepeer deze laag met de laag van het gordijn, maar de schaduw mag niet buiten het gordijn vallen (Alt + Ctrl + G). Laagdekking verminderen tot ongeveer 50%.

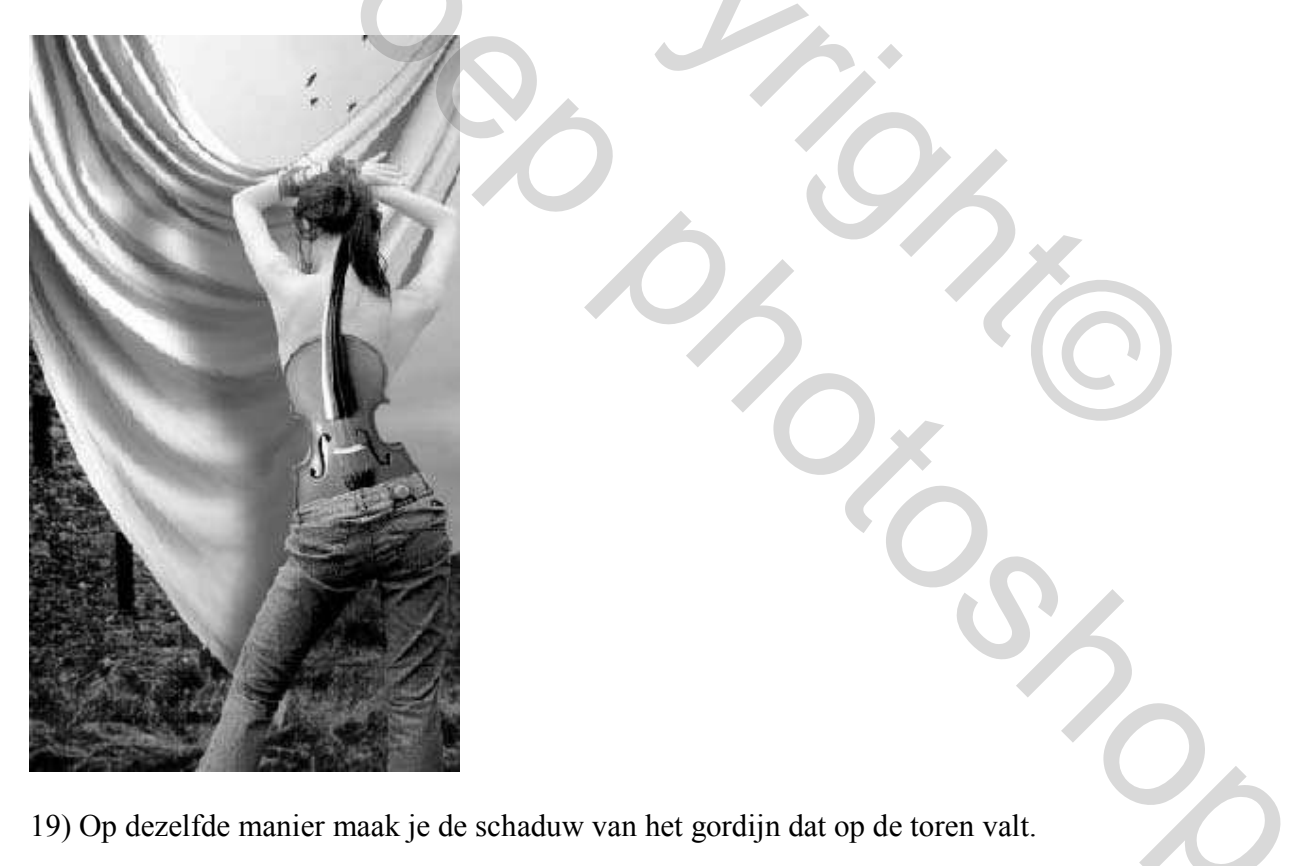

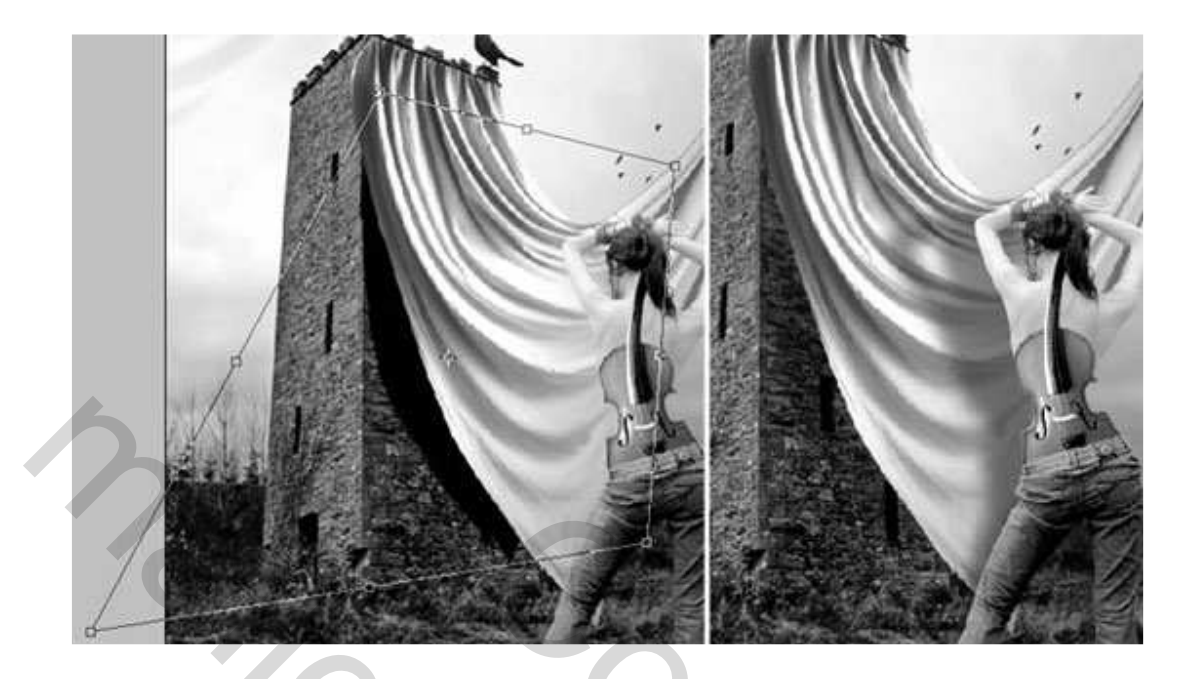

20) Gebruik nu het gereedschap Doordrukken op de achtergrondlaag om de wolken wat donkerder te maken.

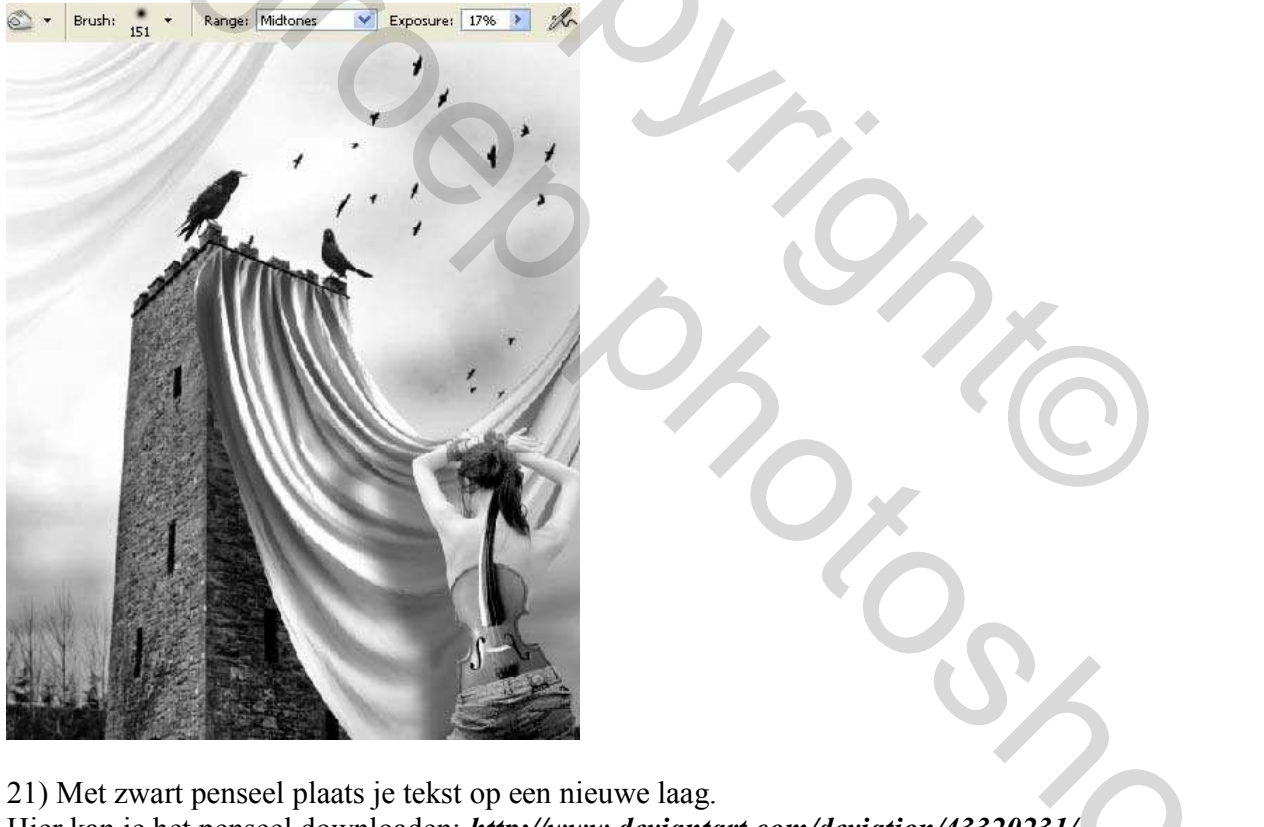

21) Met zwart penseel plaats je tekst op een nieuwe laag. Hier kan je het penseel downloaden: *http://www.deviantart.com/deviation/43320231/* ?qo=4&q=by%3Akrakograff&qh=sort%3Atime+-in%3Ascraps).

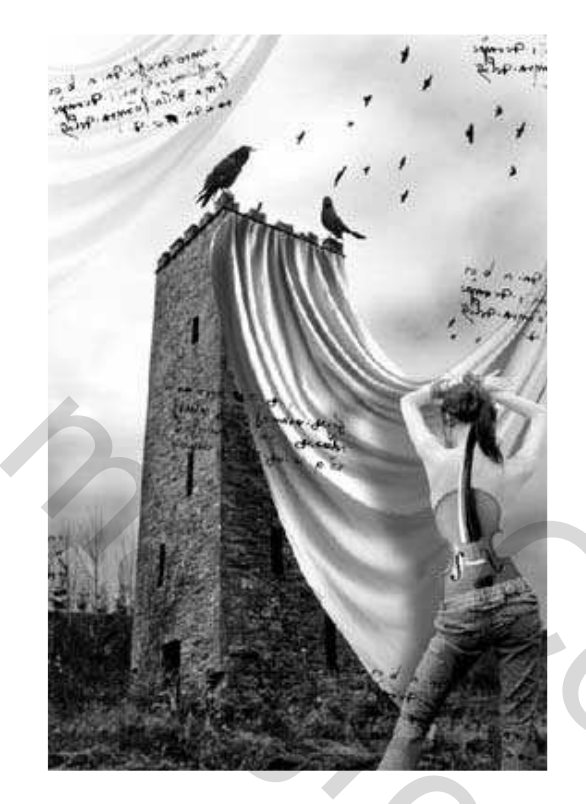

Wijzig laagmodus in 'Kleur doordrukken'.

22) Nieuwe laag, voeg wat vegetatie toe links van de toren, gebruik penseel gereedschap. (Hier downloaden: *http://www.deviantart.com/deviation/15244928/* ?qo=61&q=by%3Aspiritsighs-stock&qh=sort%3Atime+-in%3Ascraps)

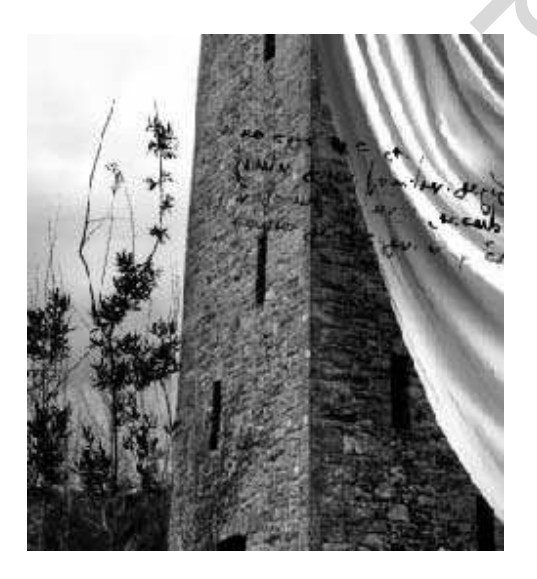

23) Voeg de muzieknoten toe, weer nieuwe laag, penseelgereedschap (wit en zwart). (hier downloaden: *http://www.deviantart.com/deviation/15251697/* ?qo=51&q=by%3Aspiritsighs-stock&qh=sort%3Atime+-in%3Ascraps)

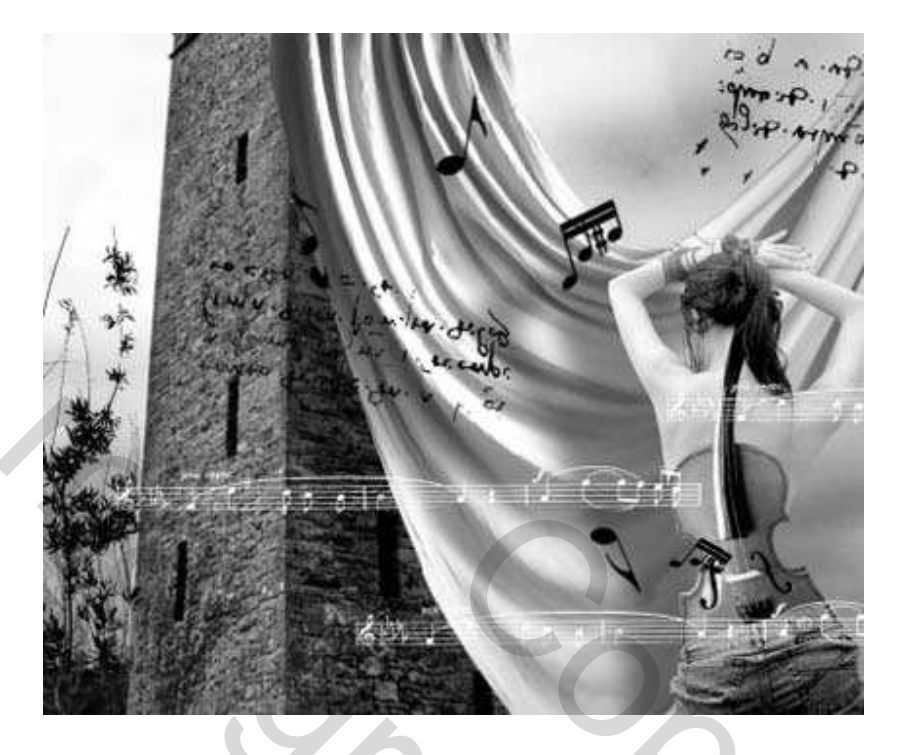

24) Voeg belichting toe op een nieuwe laag helemaal bovenaan het lagenpalet.

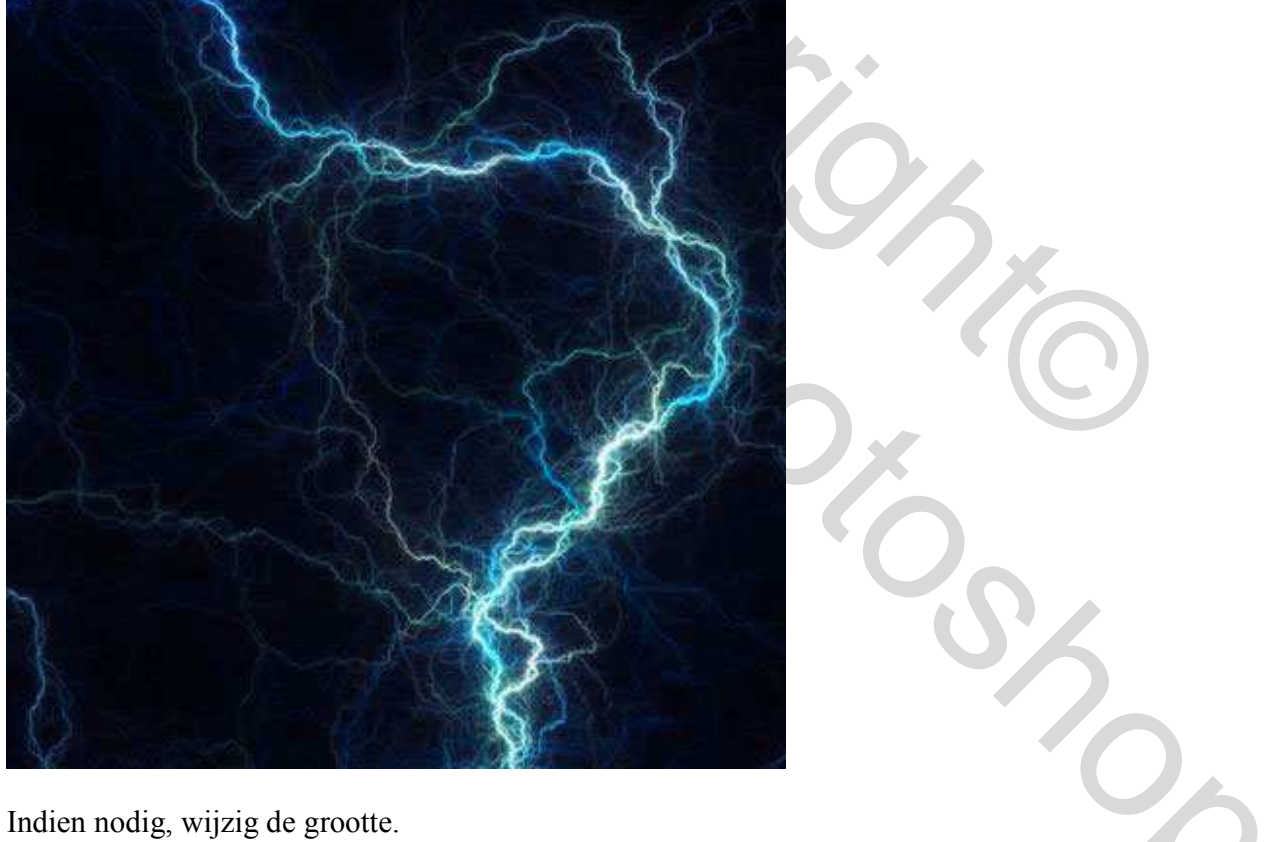

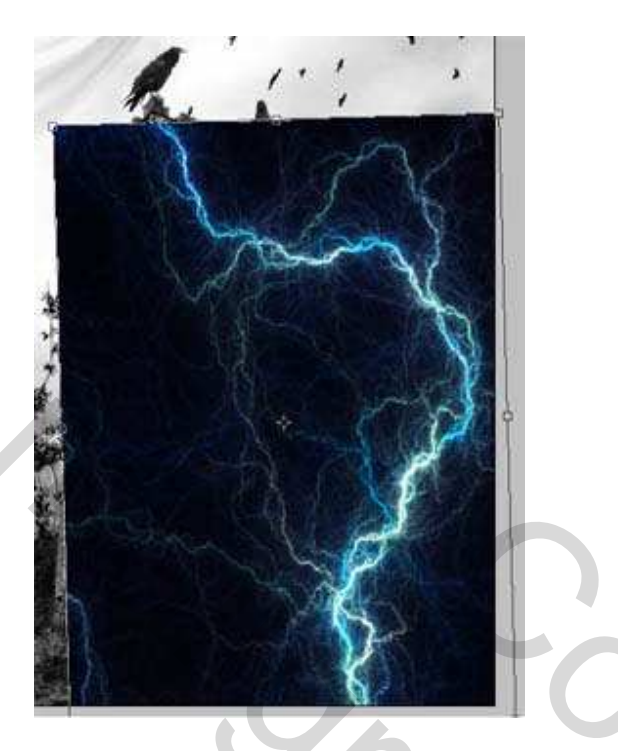

Kleur wegnemen (shift + Ctrl + U), verbeter helderheid en contrast met curven (Ctrl + M).

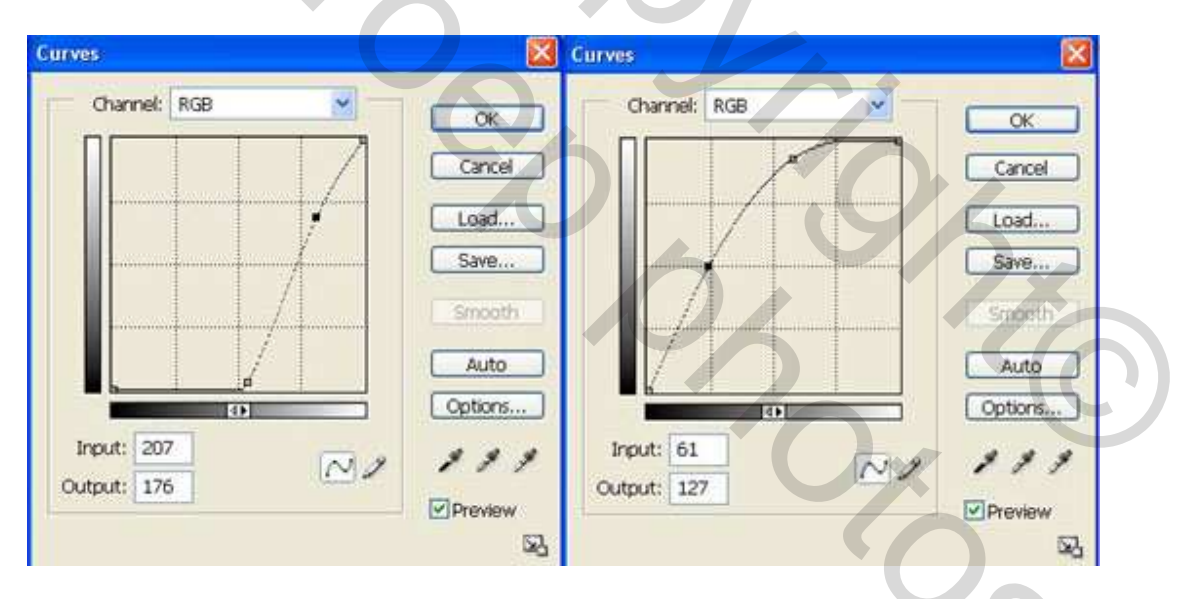

Wijzig laagmodus in 'Bleken' en laagdekking verminderen naar ongeveer 60 %.

1

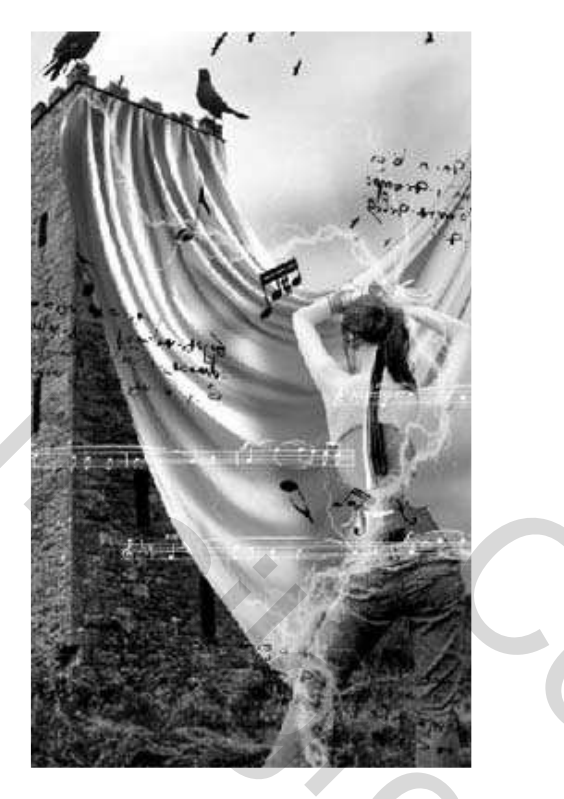

- 25) Voeg nu alle zichtbare lagen samen (shift + Ctrl + E).
- 26) Op een nieuwe laag voeg je deze structuur met ongelijke randen toe:

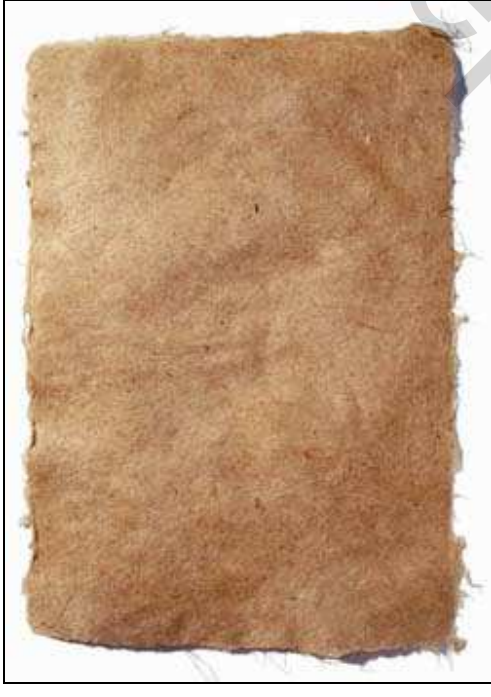

Gebruik toverstaf om het wit rond de afbeelding te selecteren en delete.

Plaats de laag onderaan het lagenpalet en groepeer beide lagen (Alt + Ctrl + G).

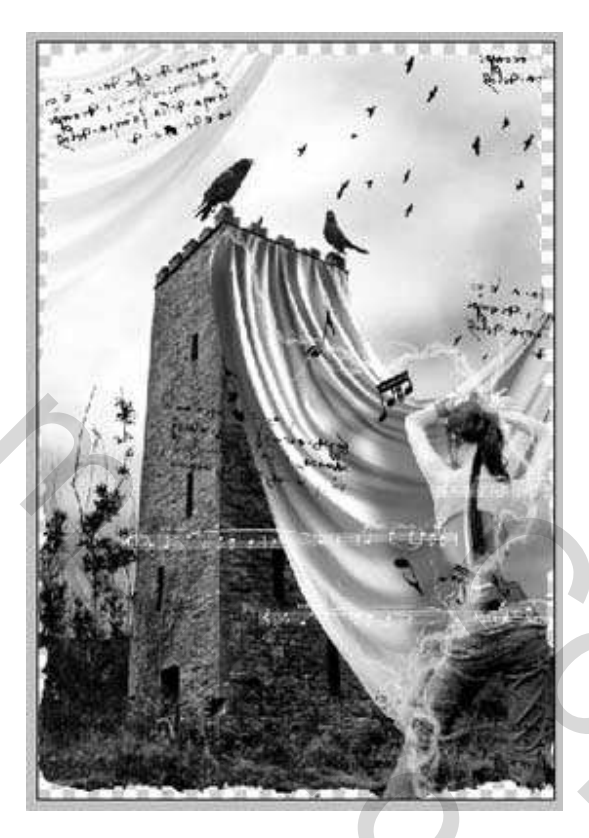

27) Nieuwe laag helemaal onderaan, vul met zwart.

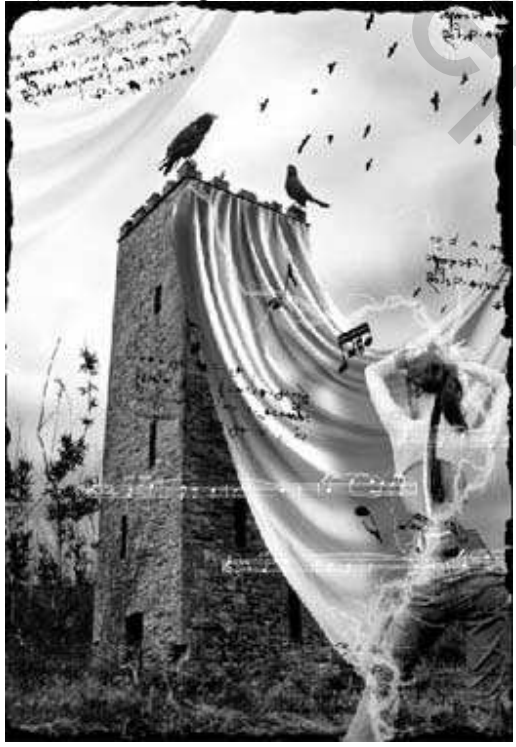

28) Dupliceer laag met structuur (Ctrl + J) en zet de kopie bovenaan de afbeelding. Wijzig laagmodus in 'Fel licht' en laagdekking naar ongeveer 65%.

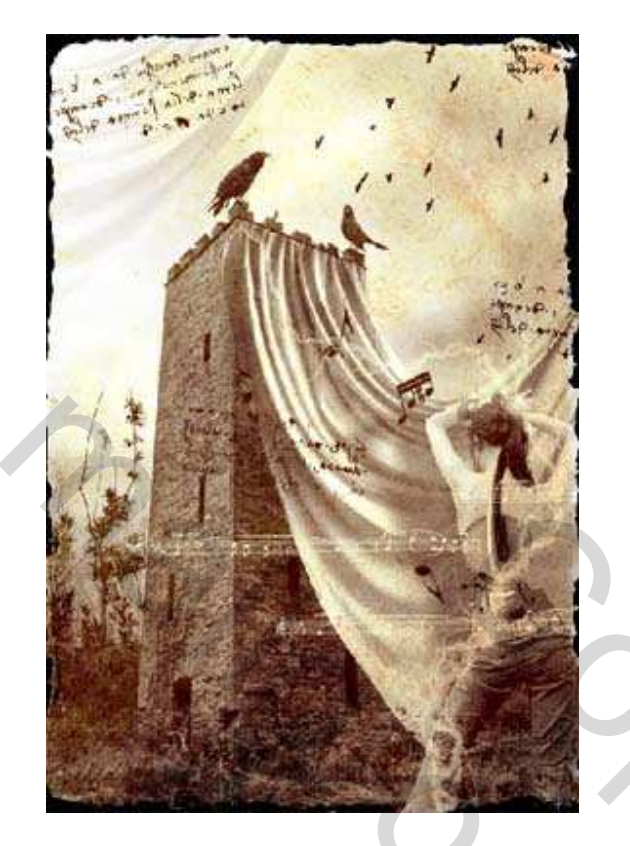

29) Maak kopie van deze structuur laag, zet boven de zwarte achtergrond laag, draai horizontaal, dit om een effect van ongelijke randen te creëren.

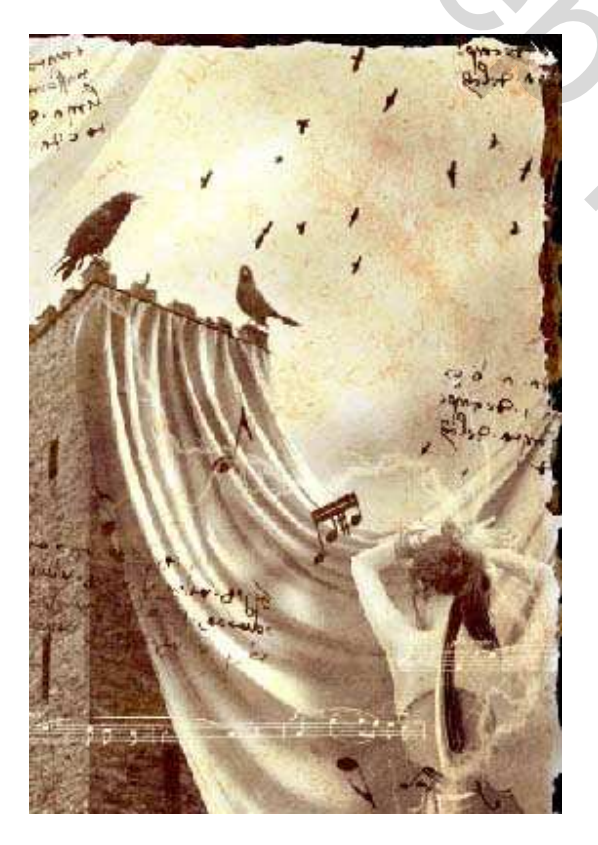

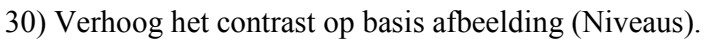

| Levels               |                      |
|----------------------|----------------------|
| Channel: RGB         | OK<br>Cancel         |
|                      | Load<br>Save<br>Auto |
| Output Levels: 0 255 | Options              |
|                      | Preview              |

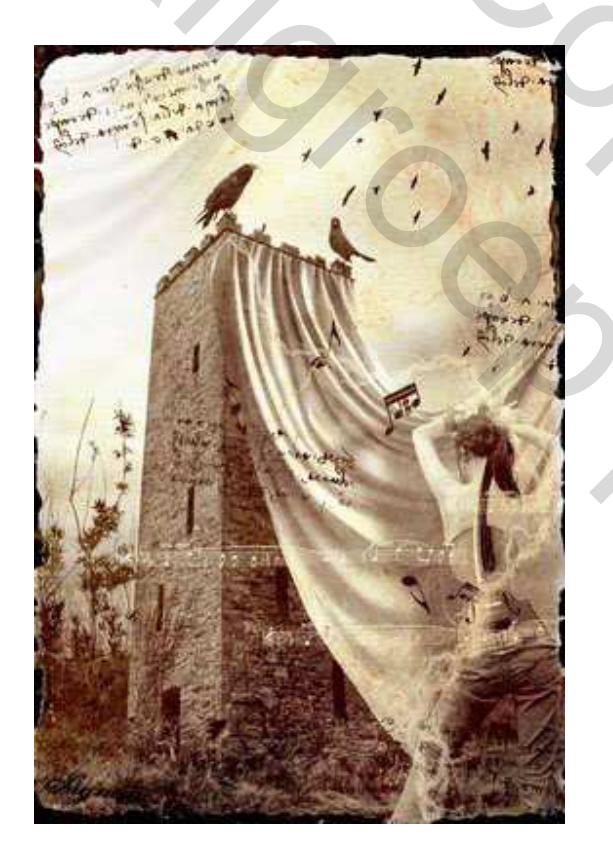

## Dit is het eindresultaat:

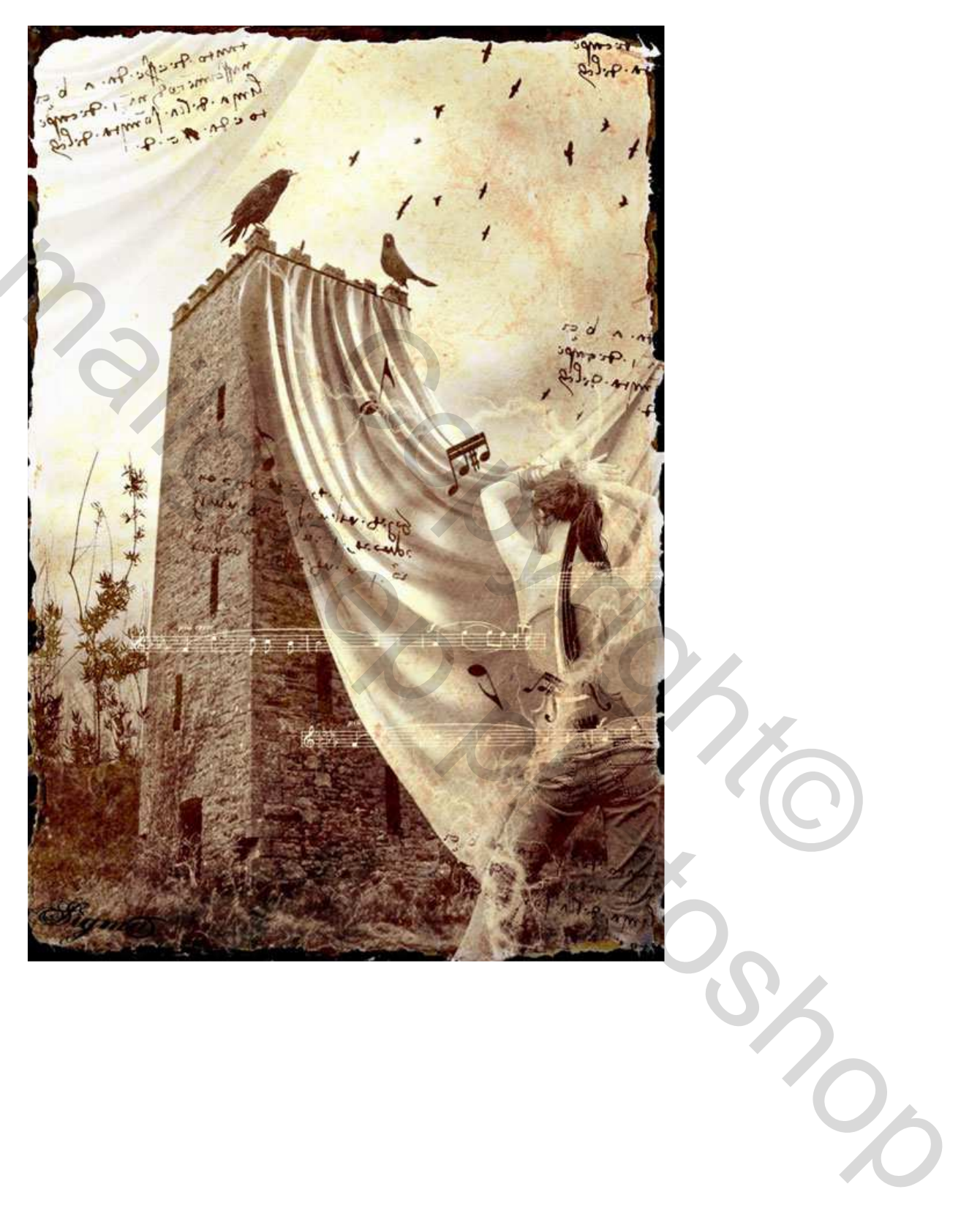